# Online Learning Agreement: Ausfüllhinweise für Studierende

# Vorbemerkung

- Vor dem Ausfüllen des Online Learning Agreement (OLA) müsst ihr:
  - Kurse, die ihr an der Partnerhochschule belegen möchtet, ausgesucht haben
  - mit eurem/r Burg-Professor/in besprochen haben, ob sie / er damit einverstanden ist und, wie diese Kurse an der Burg anerkannt werden sollen (Tabelle B)
  - die Freigabe (Word / PDF) ausgefüllt und mit Unterschrift von euch und Burg-Professor\*in per E-Mail an <u>international@burg-halle.de</u> geschickt haben
  - die **Bestätigung** vom International Office der Burg haben, dass die Kurswahl formal in Ordnung ist

# 1. Anmeldung im OLA-Tool

- Bitte ruft die folgende Webseite auf: <u>https://www.learning-agreement.eu/</u>
- Bitte führt die Anmeldung mit eduGAIN durch (hierzu braucht ihr eure st-Nummer und das dazugehörige Passwort). Bitte macht die Anmeldung wie auf den nachfolgenden Bildern dargestellt:
  - Klickt auf "Login To Access Your Learning Agreement":

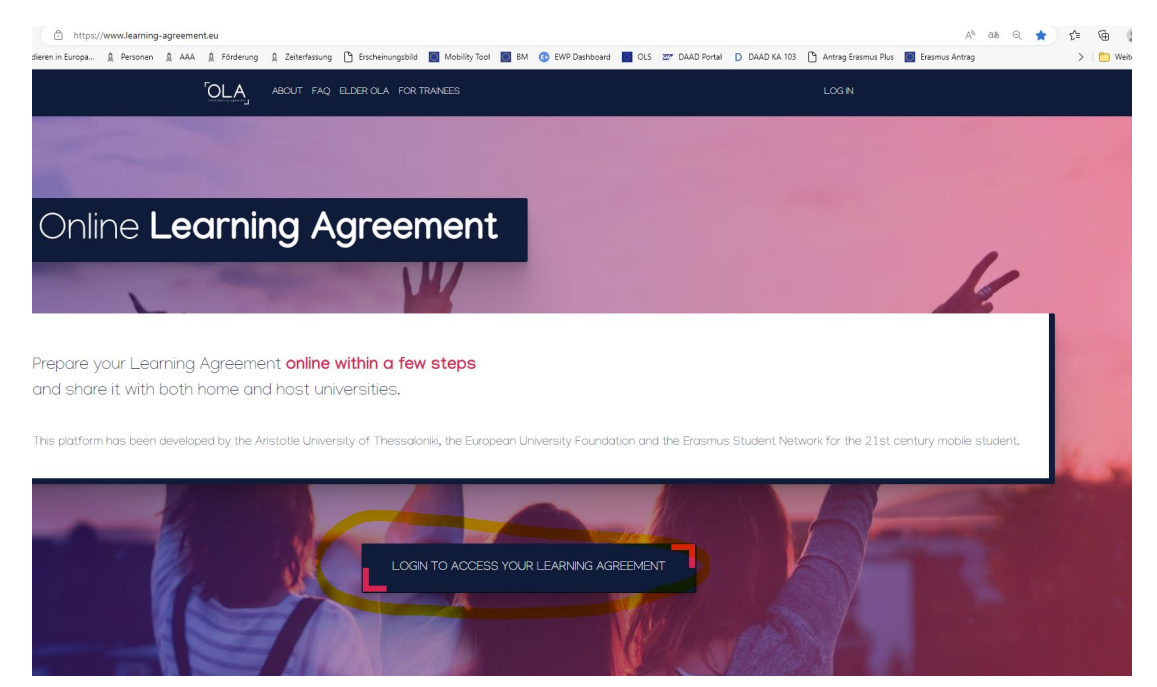

• Klickt auf "Log in with MyAcademicID":

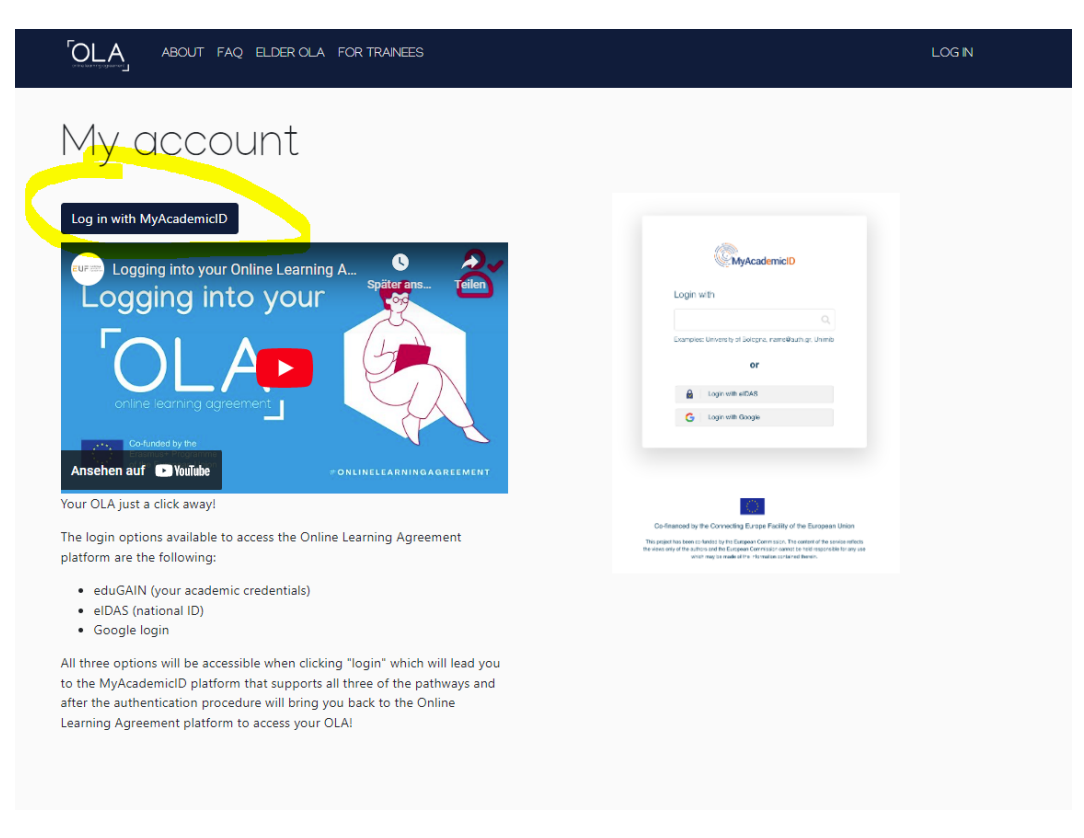

• Gebt bei "Login with" ein: "Burg Giebichenstein" und klickt auf die Hochschule:

| Login                | with                                              |
|----------------------|---------------------------------------------------|
|                      | aid ×                                             |
| Burg Gi<br>burg-hall | iebichenstein University of Art an<br>le.de<br>Or |
|                      |                                                   |
|                      | Login with eIDAS                                  |

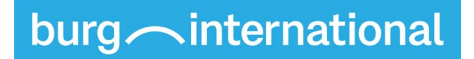

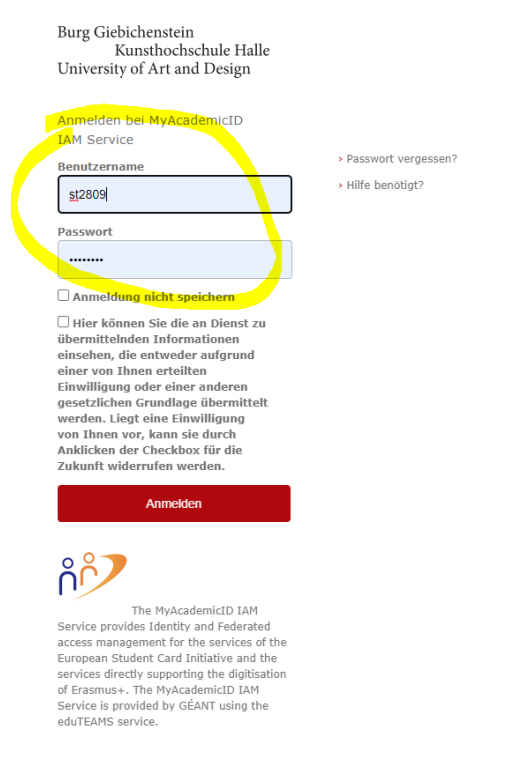

### o Bitte eingeben: eure ST-Nummer und das dazugehörige Passwort:

#### • Einwilligen und die Anmeldung bestätigen:

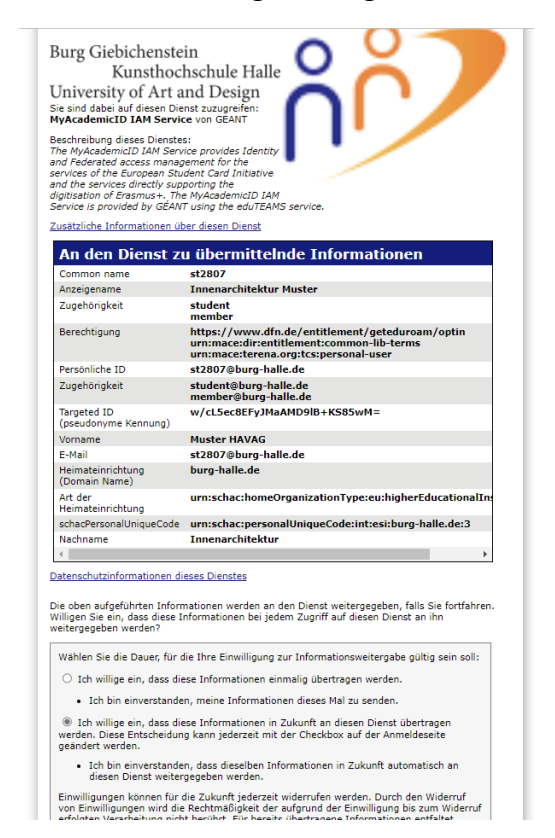

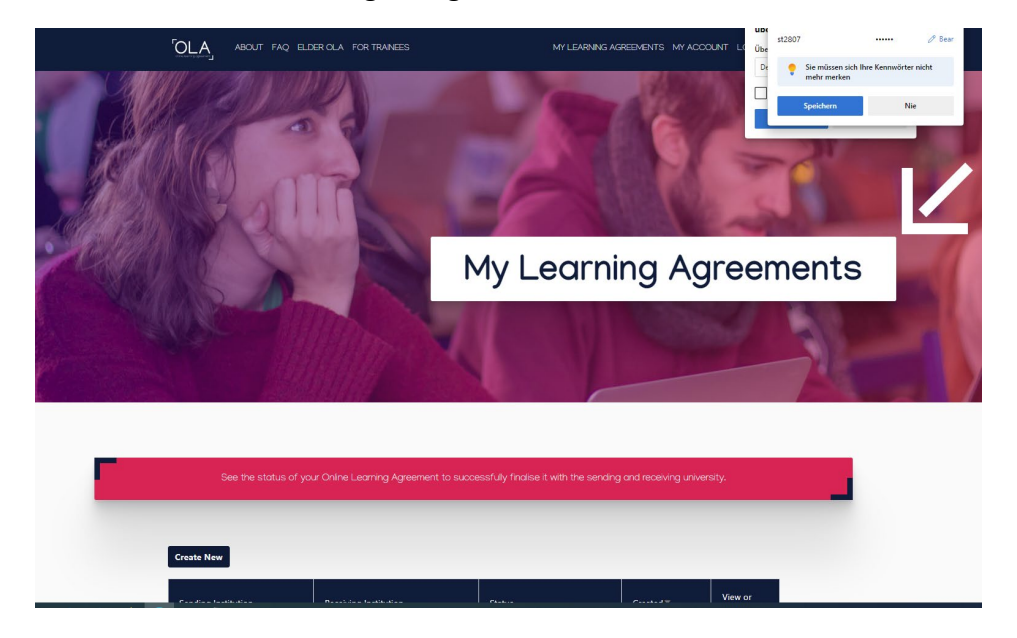

• Wenn die Anmeldung erfolgreich ist, landet ihr auf der Startseite des OLA:

- Es kann sein, dass ein Zwischenschritt notwendig ist:
  - Ihr werdet automatisch zu My Academic ID weitergeleitet (ein Dienst der Europäischen Union) und bekommt eine europäische Studierendennummer (ESI) zugewiesen. Diese wird aus eurer BURG-Matrikelnummer generiert.
  - Gebt noch einmal ST-Nummer als Nutzername ein und das dazugehörige Passwort.
  - Bitte prüft nun euer Burg-Postfach, dort ist eine Mail von My Academic ID eingetroffen (Betreff: "[MyAcademicID] Email verification")
  - Folgt dem Link in dieser Mail.

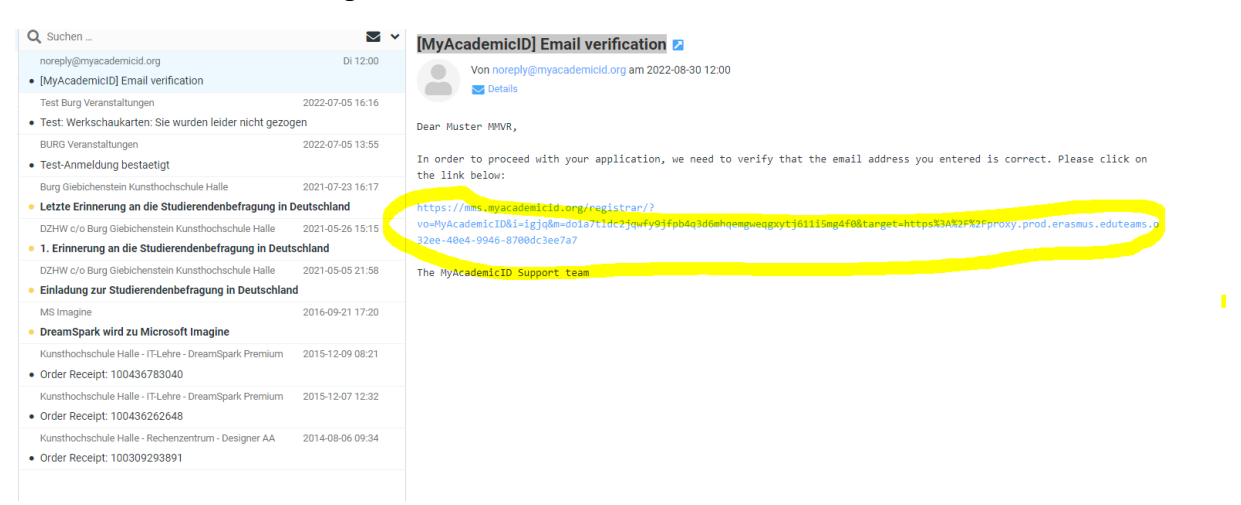

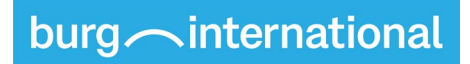

Ihr seid nun verifiziert. Klickt auf "Continue"

| MyAcademicID                     | Registrar | E Form | Submitted registrations | 🕩 Sign out |
|----------------------------------|-----------|--------|-------------------------|------------|
| Email verification               |           |        |                         |            |
| Your email address was verified. |           |        |                         |            |
| Continue >                       |           |        |                         |            |

Ihr werdet nun zum Online Learning Agreement zurückgeleitet.

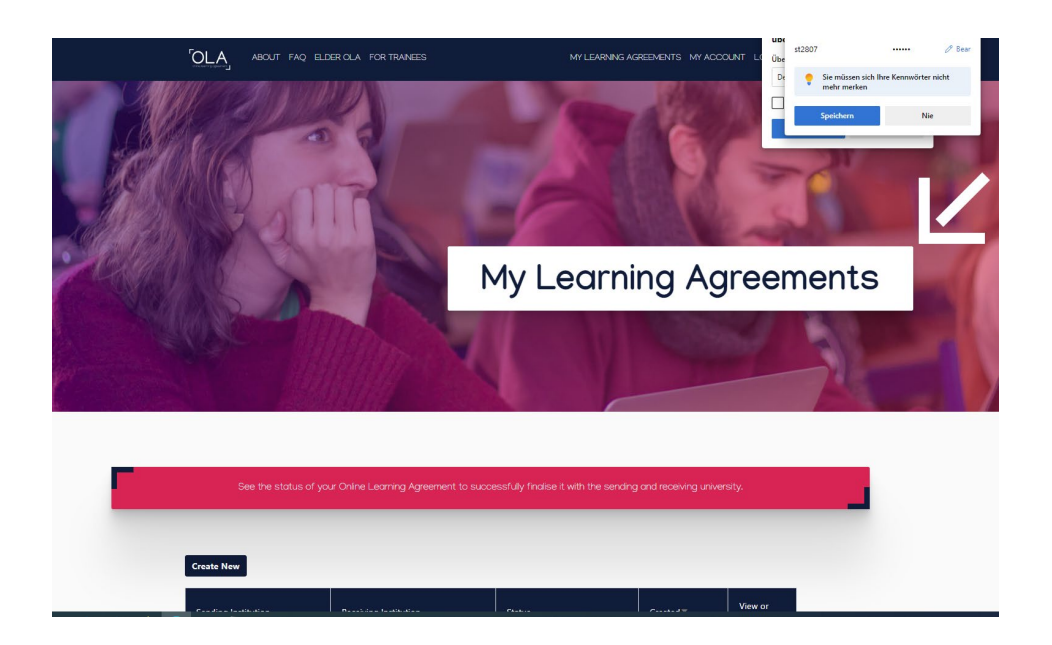

# 2. Ausfüllen der Daten

- Zunächst kommt ein Feld, in dem ihr eure persönlichen Daten ergänzen müsst, danach Haken bei **"Terms and Conditions and Privacy Policy"** und **"save"** klicken.

| ABOUT FAQ                                                          | ELDER OLA FOR TRAINEES                              |               | MY LEARNING AGREEMENTS | MY ACCOUNT | LOG OUT |
|--------------------------------------------------------------------|-----------------------------------------------------|---------------|------------------------|------------|---------|
| Fill out the required fields to                                    | complete your profile.                              |               |                        |            | ×       |
| My accou                                                           | unt                                                 |               |                        |            |         |
| Firstname *                                                        |                                                     | Lastname *    |                        |            |         |
| Date of birth *                                                    | Gender *                                            | N             | lationality *          |            |         |
| TT.MM.JJJJ                                                         | - Select a value -                                  | \$            |                        |            | 0       |
| Field of education *                                               |                                                     | Study cycle * |                        |            |         |
|                                                                    | C                                                   |               |                        |            | 0       |
| □ I have read and agree to the<br>Terms and Conditions and Privacy | Terms and Conditions and Privacy Policy *<br>Policy | Save          |                        |            |         |

- Hinweis **"Field of Education"**: bitte wie folgt angeben:
  - KD und MM/VR: Audio-visual techniques and media production (0211)
  - Andere Design-Studiengänge (IA, ID, SL, PKG, Mode, Textil): "Fashion, interior and industrial design (0212) (897)"
  - MA Kunstwissenschaften und MA Design Studies: Arts (021) (742)
  - Alle Kunststudiengänge (außer Lehramt): Fine arts (0213) (745)
  - Kunst Lehramt / Kunstpädagogik: Education science (0111) (735)
- Hinweis "Study cycle":
  - Bachelor oder Diplom bis 3. Studienjahr: "Bachelor or equivalent first cycle (EQF level 6) (19)"
  - Master oder Diplom ab 4. Studienjahr: Master or equivalent second cycle (EQF level 7) (20)"

3. Eintragen der Fächer

Eine Videozusammenfassung gibt es auf YouTube, bitte dennoch alle folgenden Schritte lesen, da sie spezifische Hinweise für euch beinhalten:

https://www.youtube.com/watch?v=palKpHJvTlg&list=PL4pTf\_Vd1yp1\_PTIXk2T1ko0\_gRY\_EqK&index=2

### Vorgehen im Detail:

 MY LEARNING AGREEMENTS auswählen und auf Create New im unteren Bereich der Seite klicken

| MY LEARNING AGREEMENTS                           | MY ACCOUNT           | LOG OUT |
|--------------------------------------------------|----------------------|---------|
| See the status of your Online Lear               | ning Agreement to su |         |
| You have not created any Learning Agreements yet |                      |         |

- Wählt "Semester Mobility" aus

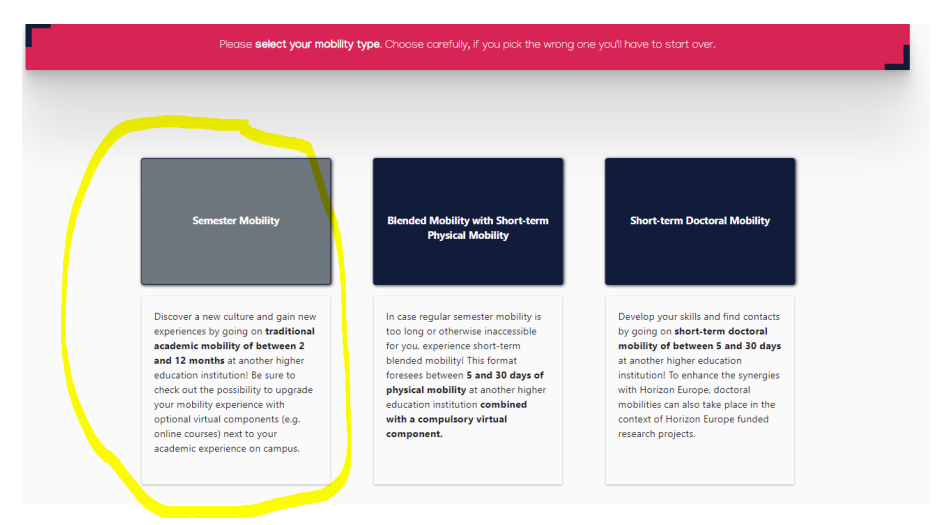

| tudent Information                                                                                                    | Sending Ins<br>Informat                                                               | titution<br>tion                                        | Receiving Institution<br>Information | Proposed<br>Progr | Mobility<br>amme       | Virtual Components                                                                                                    | Commitment                                                                       |
|----------------------------------------------------------------------------------------------------|---------------------------------------------------------------------------------------|---------------------------------------------------------|--------------------------------------|-------------------|------------------------|----------------------------------------------------------------------------------------------------|----------------------------------------------------------------------------------|
| ademic year *                                                                                                    |                                                                                       |                                                         |                                      |                   |                        |                                                                                                    |                                                                                  |
| .021/2022                                                                                                    |                                                                                       |                                                         |                                      |                   |                        |                                                                                                    |                                                                                  |
| Student                                                                                                    |                                                                                       |                                                         |                                      |                   |                        |                                                                                                    |                                                                                  |
| First name(s) *                                                                                                    |                                                                                       |                                                         |                                      | Last name         | (s) *                  |                                                                                                    |                                                                                  |
| Bernhard Frank                                                                                                    |                                                                                       |                                                         |                                      | Lange             |                        |                                                                                                    |                                                                                  |
| Email *                                                                                                    |                                                                                       |                                                         |                                      |                   |                        |                                                                                                    |                                                                                  |
| bernhard.f.lange@goo                                                                                                    | oglemail.com                                                                          |                                                         |                                      |                   |                        |                                                                                                    |                                                                                  |
| Date of birth *                                                                                                    |                                                                                       | Gender *                                                |                                      |                   | Nationalit             | ty *                                                                                                    |                                                                                  |
| 18.05.1990                                                                                                    | E:                                                                                    | Male                                                    |                                      | ۵                 | German<br>Country to v | y (287)<br>which the person belongs administr                                                                                    | o atively and that issues the ID                                                 |
| Field of Education *                                                                                                    |                                                                                       |                                                         | Field of Education Com               | iment             | card and/or            | Study cycle *                                                                                                    |                                                                                  |
| Audio-visual techniqu                                                                                                    | es and media p                                                                        | oroduct₽                                                |                                      |                   |                        | Bachelor or equivalent                                                                                                    | first cycle (EQF leve 🕈                                                          |
| Field of education: The ISCED<br>at http://ec.europa.eu/educat<br>classification-of-education-ise<br>the ISCED 2013 detailed field | -F 2013 search too<br>ion/international-s<br>ced_en should be u<br>of education and t | l available<br>tandard-<br>ised to find<br>raining that |                                      |                   |                        | Study cycle: Short cycle (EQF le<br>equivalent first cycle (EQF level<br>second cycle (EQF level 7) / Do<br>cycle (EQF level 8). | vel 5) / Bachelor or<br>6) / Master or equivalent<br>ctorate or equivalent third |

- Ergänzt was fehlt und klickt am Ende "Next"
- Tragt oben das **akademische Jahr** ein: 2022/23 für Austausch im WiSe 2022/23 und SoSe 2023 ; 2023/24 für Austausch im WiSe 2023/24 und SoSe 2024 usw.
- **E-Mail:** bitte dieselbe, mit der ihr angemeldet seid lassen
- "Field of Education Comment": könnt ihr freilassen oder Studiengang konkretisieren (z. B. Industrial Design etc.)
- Schritt 1: "Sending Institution Information"

| 0                                                                                                    | 2                                  | 3                                    |                                | 5                  | 6          |
|----------------------------------------------------------------------------------------------------|------------------------------------|--------------------------------------|--------------------------------|--------------------|------------|
| dent Information                                                                                          | Sending Institution<br>Information | Receiving Institution<br>Information | Proposed Mobility<br>Programme | Virtual Components | Commitment |
| mic year *                                                                                                |                                    |                                      |                                |                    |            |
| 1/2022                                                                                                    |                                    |                                      |                                |                    |            |
|                                                                                                    |                                    |                                      |                                |                    |            |
| Sending Institut                                                                                          | ion                                |                                      |                                |                    |            |
| Sending Institut<br>Country *                                                                             | ion                                |                                      |                                |                    |            |
| Sending Institut<br>Country *<br>Germany x<br>Name *                                                      | ion                                |                                      |                                |                    |            |
| Sending Institut<br>Country *<br>Germany x<br>Name *<br>BURG GIEBICHEI                                    | ion<br>NSTEIN Kunsthochschule I    | Halle X                              |                                |                    |            |
| Sending Institut<br>Country *<br>Germany X<br>Name *<br>BURG GIEBICHEI<br>Faculty/Department              | ion<br>NSTEIN Kunsthochschule I    | Halle X                              |                                |                    |            |
| Sending Institut<br>Country *<br>Germany x<br>Name *<br>BURG GIEBICHEI<br>Faculty/Department<br>Address * | ion<br>NSTEIN Kunsthochschule I    | Halle x                              |                                | Erasmus Codi       |            |

- Bei **"Country"** Germany und **"Name"** BURG GIEBICHENSTEIN Kunsthochschule Halle auswählen. **Faculty** entweder Arts oder Design.
- Sowohl bei "Sending Responsible Person" als auch "Sending Administrative Contact Person" eintragen:
  - Bernhard Frank Lange Position: Erasmus Coordinator Email: <u>bflange@burg-halle.de</u> – phone number: +493457751555
- Am Ende unten auf "Next"

| Sending Responsible Person | Sending Administrative Contact Person |
|----------------------------|---------------------------------------|
| First name(s) *            | First name(s)                         |
| Bernhard Frank             | Bernhard Frank                        |
| Last name(s) *             | Last name(s)                          |
| Lange                      | Lange                                 |
| Position *                 | Position                              |
| Erasmus Coordinator        | Erasmus Coordinator                   |
| Email *                    | Email                                 |
| bflange@burg-halle.de      | bflange@burg-halle.de                 |
| Phone number               | Phone number                          |
| 49 345 7751 555            | <b>49</b> 345 7751 555                |

### - Schritt 2: "Receiving Institution Information"

• Zielland und Name der Partnerhochschule sowie Zielfakultät eingeben

| Receiving Institution                                                                 |                |
|---------------------------------------------------------------------------------------|----------------|
| Country * Belgium x                                                                   |                |
| Name * AUTONOME HOCHSCHULE IN DER DEUTSCHSPRACHIGEN GEMEINSCHAFT x Faculty/Department |                |
| Design                                                                                |                |
| Address *                                                                             | Erasmus Code * |
| Eupen                                                                                 | B EUPEN04      |

- "Receiving Responsible Person":
  - Diese bekommt ihr vom International Office der Burg mitgeteilt. Oft ist es der / die Ansprechpartner/in im International Office der Partnerhochschule. Es kann aber auch ein Lehrender etc. sein.

- "Receiving Administrative Contact Person"
  - Bitte schreibt hier eure Kontaktperson vom International Office der Partnerhochschule hin. Ihr findet diese auf der Webseite der Partnerhochschule.
- Beide Personen können gleich sein (oft Ansprechperson im International Office). Es können aber auch zwei verschiedene Personen sein.
- Am Ende unten auf "Next"

| Erasmus<br>Studierende der AHS können ihr Studium durch einen Aufenthalt in Belg<br>ergänzen. | ien oder im Ausland<br>EIL TeL: +32 (0)87 59 05 10<br>EIMIK<br>LINKS |
|-----------------------------------------------------------------------------------------------|----------------------------------------------------------------------|
| First name(s) *                                                                               | First name(s)                                                        |
| Professor                                                                                     | Xavier                                                               |
| Last name(s) *                                                                                | Last name(s)                                                         |
| Meyer                                                                                         | Hurlet                                                               |
| Position *                                                                                    | Position                                                             |
| Professor                                                                                     | Erasmus Coordinator                                                  |
| Email *                                                                                       | Email                                                                |
| professor.meyer@ahs-ostbelgien.be                                                             | xavier.hurlet@ahs-ostbelgien.be                                      |
| Phone number                                                                                  | Phone number                                                         |
| 0032 87 59 05 55                                                                              | 0032 87 59 05 10                                                     |

#### Schritt 3: "Proposed Mobility Programme"

- "Academic Year": wie vorher
- "Planned start of the mobility" und "Planned end of the mobility": hier auf den Tag genaues Datum für den Austausch eingeben (z. B. 01.10.2022 15.02.2023)! Falls unklar: bei der Partnerhochschule anfragen. Ohne Semesterferien! Ab der 1. Veranstaltung an eurer Uni (zum Beispiel Welcome Day), bis zum Tag der letzten Prüfung.

- Tabelle A ausfüllen:
  - "Add Component to Table A" klicken
  - Titel des Kurses und ECTS und Semester (Winter / Autumn oder Summer / Spring) eintippen. Code, falls vorhanden eintippen. Wenn kein Code existiert: "NONE"
  - Weiteres Fach: wieder "Add Component to Table A", wieder diese Informationen ausfüllen usw.

| Component to Table A                                                                   |                                                                                                    | Remove                                                                                                    |
|----------------------------------------------------------------------------------------|----------------------------------------------------------------------------------------------------|----------------------------------------------------------------------------------------------------|
| Component title at the Receiving In                                                    | stitution (as indicated in the course catalogue) $^{\star}$                                                                                                    |                                                                                                    |
| Design Project                                                                         |                                                                                                    |                                                                                                    |
| An "educational component" is a self-conta<br>educational components are: a course, mo | ined and formal structured learning experience that features learning out<br>dule, seminar, laboratory work, practical work, preparation/research for a                                                                                                    | comes, credits and forms of assessment. Examples of the the theory the theory of the theory of theory of the theor |
| Component Code *                                                                       | Number of ECTS credits (or equivalent) to be<br>awarded by the Receiving Institution upon<br>successful completion *                                                                                                    | Semester *                                                                                                    |
| XYZ 123                                                                                | 30<br>ECTS credits (or equivalent): in countries where the<br>"ECTS" system is not in place, in particular for<br>institutions located in Partner Countries not<br>participating in the Bologna process, "ECTS" needs to<br>be replaced in the relevant tables by the name of the<br>equivalent system that is used, and a web link to an<br>explanation to the system should be added. | First semester (Winter/Autumn) 🗘                                                                                                    |

- Link zu **Kurskatalog** einfügen, falls vorhanden, sonst freilassen
- Main language: Unterrichtssprache auswählen und Selbsteinschätzung Sprachniveau (A1 bis C2)
- Tabelle B ausfüllen:
  - "Add Component to Table B" klicken
  - Titel des Kurses und ECTS und Semester (Winter / Autumn oder Summer / Spring) eintippen. Für Code immer "NONE" eintippen.
  - Weiteres Fach: wieder "Add Component to Table B", wieder diese Informationen ausfüllen usw.

| Component to Table B                                                                      |                                                                                                    | Remov                                                                                 |
|-------------------------------------------------------------------------------------------|----------------------------------------------------------------------------------------------------|---------------------------------------------------------------------------------------|
| Component title at the Sending Ins                                                        | titution (as indicated in the course catalogue) *                                                                                                    |                                                                                       |
| Komplexes Gestalten                                                                       |                                                                                                    |                                                                                       |
| An "educational component" is a self-contai<br>components are: a course, module, seminar, | ned and formal structured learning experience that features learning outcome:<br>laboratory work, practical work, preparation/research for a thesis, mobility win                                                                                                    | s, credits and forms of assessment. Examples of educations<br>idow or free electives. |
| Component Code *                                                                          | Number of ECTS credits (or equivalent) to be<br>recognised by the Sending Institution *                                                                                                    | Semester *                                                                            |
| NONE                                                                                      | 20                                                                                                    | First semester (Winter/Autumn)                                                        |
|                                                                                           | ECTS credits (or equivalent); in countries where the<br>"ECTS" system is not in place, in particular for institutions<br>located in Ranter Countries not participating in the<br>Bologna process, "ECTS" needs to be replaced in the<br>relevant tables by the name of the equivalent system that<br>is used, and a web link to an explanation to the system<br>should be added. |                                                                                       |
| Automatically recognised toward                                                           | is student degree                                                                                                    |                                                                                       |
| Automatic recognition comment                                                             |                                                                                                    |                                                                                       |
| Automatic recognition comment                                                             |                                                                                                    |                                                                                       |
|                                                                                           |                                                                                                    |                                                                                       |

- Hinweis: automatische Anerkennung ist schon automatisch angekreuzt, da Normalfall sein soll. Falls nicht gegeben (siehe Hinweise zur Kurswahl und Freigabedokument) an dieser Stelle so lassen. International Office muss bei Unterschrift den Haken wegnehmen und den Grund eintragen, in dem Fall müsst ihr das OLA nochmals unterschreiben. Ihr bekommt in dem Fall vom International Office der Burg einen expliziten Hinweis.
- Bei "Provisions applying [...]" und "web link to course catalogue [...]" ganz unten freilassen oder folgenden Link angeben: <u>https://www.burghalle.de/hochschule/studium/studierenden-info/studien-undpruefungsordnungenstudienplaene/</u>
- Wenn alle Fächer ausgefüllt: unten auf "Next"

# Schritt 4: "Virtual Components"

- Spielt nur eine Rolle bei **gemischten Mobilitäten** (virtueller Start zuhause, kurzzeitige Ausreise und Präsenz vor Ort, z. B. aufgrund von Corona.
- Indem Fall bitte International Office kontaktieren. Ansonsten:
- Einfach frei lassen und "next" klicken

# Schritt 5: "Commitment"

- Mit der Maus unterschreiben und "Sign and send [...]" klicken.

# 4. Nach dem Ausfüllen

- Ihr könnt das OLA stets anschauen und herunterladen, wenn ihr euch mit eurem Zugangsdaten im OLA-Tool (siehe Punkt 1) anmeldet

|                                          | JT FAQ ELDER OLA FOR TRAINEES                      | M                                                           | LEARNING AGREEMENTS MY A                     | ICCOUNT LOG OUT            |
|------------------------------------------|----------------------------------------------------|-------------------------------------------------------------|----------------------------------------------|----------------------------|
|                                          | AMMERICAN CONTRACT                                 |                                                             |                                              |                            |
| Create New                               | See the status of your Online Lea                  | ning Agreement to successfully fin<br>receiving university. | alise it with the sending and                |                            |
| Sending Institution                      | Receiving Institution                              | Status                                                      | Created 🔻                                    | View or<br>Edit            |
| BURG GIEBICHENSTE<br>Kunsthochschule Hal | IN AUTONOME HOCHSCHULI<br>le DEUTSCHSPRACHIGEN GEI | E IN DER Signed by Stu<br>MEINSCHAFT to the Sending         | dent and sent Thu, 10/22/20<br>g HEI - 12:26 | 20 View<br>Download<br>PDF |

- Das OLA wird jetzt an das International Office der Burg geschickt. Wenn es dort unterschrieben wurde, wird das OLA an die verantwortliche Person der Partnerhochschule geschickt. Ihr bekommt per E-Mail Updates, wenn neue Unterschriften kommen. Das OLA kann auch abgelehnt werden. In diesem Fall bitte das International Office der Burg informieren.
- NOTFALL: Sollte es bei der Partnerhochschule Schwierigkeiten mit der digitalen Unterschrift geben haben wir das "analoge" Learning Agreement, welches ihr und euer/eure Burg-Professor/in anfangs unterschrieben hatten und würden dies an die Partnerhochschule schicken. Aber nur in absoluten Ausnahmesituationen, da das Online Learning Agreement seitens der EU verpflichtend ist.

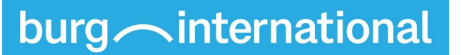

### Änderungen der Kurse während des Semesters

Auch hierzu gibt es eine Videozusammenfassung auf YouTube, bitte dennoch alle folgenden Schritte lesen, da sie spezifische Hinweise für euch beinhalten:

https://www.youtube.com/watch?v=DJQrbAD7038&list=PL4pTf\_Vd1yp1\_PTIXk2T1ko0\_gRY\_EqK&index=3

- Dies wird nach eurer Ankunft relevant. Oft ändern sich Kurse aus verschiedenen Gründen und ihr wollt Kurse abwählen und / oder andere hinzufügen. Diese Änderungen müssen innerhalb von fünf Wochen nach Ankunft erfolgen und ins OLA eingetragen werden.
- Zuerst müsst ihr wieder eine Freigabe für die Kursänderungen ausfüllen und mit eurer Unterschrift sowie der Unterschrift von eurer/eurem Burg-Prof an das International Office schicken. Ihr bekommt dann von dort das Signal, das OLA nun zu ändern.
- Hierfür meldet ihr euch wieder im **OLA-Tool** an.

| Create New                                   |                                 |                                |                            |                                                |
|----------------------------------------------|---------------------------------|--------------------------------|----------------------------|------------------------------------------------|
| Sending Institution                          | Receiving Institution           | Status                         | Created                    | View or Edit                                   |
| BURG GIEBICHENSTEIN Kunsthochschule<br>Halle | Haute école des arts du<br>Rhin | Signed by both<br>coordinators | Mon, 02/08/2021 -<br>07:16 | Apply<br>Changes<br>Download<br>PDF<br>History |

- Wählt unten euer OLA aus und klickt Auf "Apply Changes"

- Klickt euch wieder durch und tragt alle Änderungen der Kurse ein. Ihr könnt Kurse hinzufügen und löschen. Bitte alle Kurse, die ihr nicht mehr belegt, löschen (remove) und die neuen hinzufügen.
- Das Ganze erscheint leider recht kompliziert, daher eine Erklärung:
  - Daten in diesem Bereich (Start-und Enddatum, Kontaktperson an der Burg oder der Partnerhochschule) sollten gleich bleiben. Daher einfach weiter klicken.
  - Klickt euch durch bis "Proposed Mobility Programme" und geht auf Tabelle A

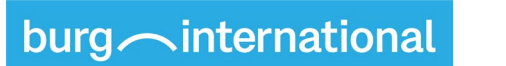

Learning Agreement

Table A - Study programme at the Receiving institution

| Component tile at the Receiving Institution (as indicated in the course catalogue)*  An "advatating Component" in a with-contained and formal throutured learning sequences that features learning outcomes, credits and forma of avaxement. Examples of educational components are a course, module, wennes, letteratory work, particular with, regularization that the heat heat heat heat in the sequence of the security of the security of the fractiving institution upon successful completion*  Component Code*  CCS credits (or equivalent) in sourching sequences that that are the security of the security of the  | component to lable A                                                                             |                                                                                                    | Remove                                                                            |
|----------------------------------------------------------------------------------------------------|--------------------------------------------------------------------------------------------------|----------------------------------------------------------------------------------------------------|-----------------------------------------------------------------------------------|
| Ar "stacking component" is a set-i-contenent and formal thractured learning sequences that features learning outcomes, credits and ferms of assessment. Examples of educational components are a course, module, sensing, laboratory work, practical work, preparations that features learning outcomes, credits and ferms of assessment. Examples of educational component Code *  Component Code *  ECTS credits for equivalently in the course of the region of the set of the set of  | Component title at the Receiving Instit                                                          | ution (as indicated in the course catalogue)                                                                                                    |                                                                                   |
| Ac refactional component is a self-instanded and formal structured informing represence that fortures kerning stuctures, credit and ferror of assessment Examples of educational component codes "  Component Code *  CES credits (or equivalent) to be awarded by the Receiving Institution upon successful completion *  CES credits (or equivalent) in counties where the TES's represent on the replaced in the regularization of the restructure of the restructure of the restr |                                                                                                  |                                                                                                    |                                                                                   |
| Component Code *       Senester *         Clip Code *       Clip Code (code *         Clip Code *       Clip Code (code *         Clip Code *       Clip Code (code *         Clip Code *       Clip Code (code *         Clip Code *       Clip Code (code *         Clip Code *       Clip Code (code *         Clip Code *       Clip Code (code *         Clip Code *       Clip Code (code *         Clip Code *       Clip Code (code *         Clip Code *       Clip Code (code *         Clip Code *       Clip Code (code *         Clip Code *       Clip Code (code *         Clip Code *       Clip Code (code *         Clip Code *       Clip Code *         Clip Code *       Clip Code *         Clip Code *       Clip Code *         Clip Code *       Clip Code *         Clip Code *       Clip Code *         Clip Code *       Clip Code *         Clip Code *       Clip Code *         Clip Code *       Clip Code *         Clip Code *       Clip Code *         Clip Code *       Clip Code *         Clip Code *       Clip Code *         Clip Code *       Clip Code *         Clip Code *       Clip Cod                                                                                                    | An "educational component" is a self-contained<br>components are: a course, module, seminar, lab | and formal structured learning experience that features learning outcomes<br>oratory work, practical work, preparation/research for a thesis, mobility win                                                                                                    | , credits and forms of assessment. Examples of educational dow or free electives. |
| Child Component to Table A Component Single Section (Section 1997) Component added yet:                                                                                                    | Component Code <sup>®</sup>                                                                      | Number of ECTS credits (or equivalent) to be<br>awarded by the Receiving Institution upon<br>successful completion *                                                                                                    | Semester *                                                                        |
| Add Component to Table A solution to Table A component added yet. Add Component Final Table A2 eb link to the course catalogue at the Sending Institution describing the learning outcomes: [web link to the relevant info]                                                                                                    | •                                                                                                | EC3 credits (or equivalent): in countries where the<br>EC13 credits (or equivalent): in countries where the<br>EC15 vybers in not in piece, in particular for mathutans<br>located in Patters (countries not participating in the<br>Bolgape process, TC15") reachs to be regulared in the<br>relevant tables by the name of the equivalent system that<br>is used, and a web limits an explanation to the system<br>should be added. |                                                                                   |
| bl Component Final Lable A2 b link to the course catalogue at the Sending Institution describing the learning outcomes: [web link to the relevant info] must be an extend USE such as bits //sensele.com                                                                                                    | dd Component to Table A<br>al LA Table A2<br>Component added yet.                                |                                                                                                    |                                                                                   |
| 's must be an external URL such as http://example.com.                                                                                                    | Idd Component Final Table A2                                                                     | ending Institution describing the learning outcomes: [web li                                                                                                    | nk to the relevant info]                                                          |
|                                                                                                    | a must be an external URL such as http://exampl                                                  | i.com.                                                                                                    |                                                                                   |

O Geht nach unten und klickt auf "Add component Final Table A2" (rotes Feld, nicht graues Feld) → gilt sowohl für Löschen als auch Hinzufügen von Kursen

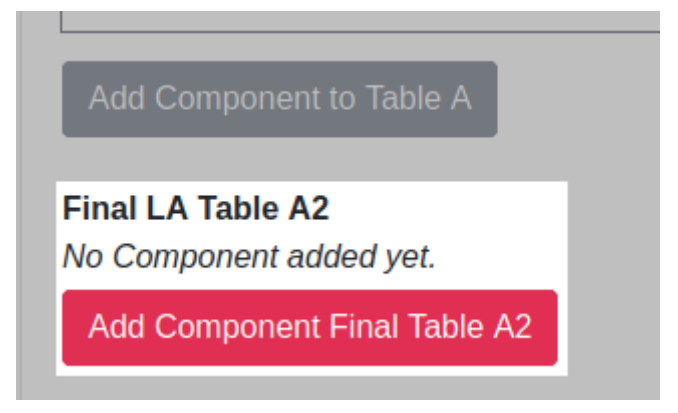

#### • Löschen von Kursen:

- Kopiert vom Kurs, den ihr löschen wollt: Name, Code und ECTS und legt das gleiche Semester fest von Table A - Study programme at the Receiving institution und tragt es in Final LA Table 2 ein.
- Achtung: die Daten müssen genau übereinstimmen, wie ursprünglich angegeben, Name des Kurses also kopieren und gleiche ECTS und Code und Semester angeben!
- Wählt "deleted" aus und wählt einen "reason for deletion" aus, zum Beispiel "time table conflict"
- Klickt auf "Add Component Final Table A2" um weitere Kurse hinzuzufügen, die ihr löschen wollt

#### Final LA Table A2

| Component Final Table A2                                                                                       | Remove |
|----------------------------------------------------------------------------------------------------|--------|
| Component title at the Receiving Institution (as indicated in the course catalogue) *                          |        |
| Wrong course                                                                                                   |        |
| Component Code *                                                                                               |        |
| TEST-123                                                                                                    |        |
| Number of ECTS credits (or equivalent) to be awarded by the Receiving Institution upon successful completion * |        |
| 23                                                                                                    |        |
| Semester *                                                                                                    |        |
| Second semester (Summer/Spring)                                                                                | \$     |
| Component Added or Deleted *                                                                                   |        |
| Deleted                                                                                                    | \$     |
| Reason Change Deleted                                                                                          |        |
| Previously selected educational component is not available at the Receiving Institution                        | \$     |

Add Component Final Table A2

### • Hinzufügen von Kursen:

- Tragt vom neuen Kurs ein: Name, Code, ECTS und legt das gleiche Semester fest
- Wählt "added" aus und wählt einen "reason for addition" aus, zum Beispiel time "substituting a deleted component" (wird meistens der Fall sein)
- Klickt auf "Add Component Final Table A2" um weitere Kurse hinzuzufügen

#### Final LA Table A2

| Component Final Table A2                                                                                       | Remove |
|----------------------------------------------------------------------------------------------------|--------|
| Component title at the Receiving Institution (as indicated in the course catalogue) *                          |        |
| NEW-CLASS                                                                                                    |        |
| Component Code *                                                                                               |        |
| TEST-456                                                                                                    |        |
| Number of ECTS credits (or equivalent) to be awarded by the Receiving Institution upon successful completion * |        |
| 12                                                                                                    |        |
| Semester *                                                                                                    |        |
| Second semester (Summer/Spring)                                                                                | \$     |
| Component Added or Deleted *                                                                                   |        |
| Added                                                                                                    | \$     |
| Reason Change Added                                                                                            |        |
| Substituting a deleted component                                                                               | \$     |
|                                                                                                    |        |
|                                                                                                    |        |

16

# burg *international*

- Wenn alles gelöscht / hinzugefügt: auf "next" klicken
- Wenn sich die Anerkennung ändert, auch Tabelle B anpassen!
  - Genauso vorgehen wie in Tabelle A. Falls sich nur die Anzahl der ECTS eines Fachs ändert, das ihr anerkennen lassen möchtet, bitte den Namen kopieren, Code (NONE) und Semester identisch eintragen und dann die Anzahl der ECTS hinzufügen oder löschen.
  - Zum Beispiel: Ihr belegt ursprünglich 25 ECTS (Tabelle A) und plant eine Anerkennung als 20 ECTS Komplexes Gestalten und 5 ECTS Wahlplicht (Tabelle B).
    - Fall A: die F\u00e4cher andern sich, in Tabelle A sind nun 27 ECTS. Als Anerkennung plant ihr 20 ECTS Komplexes Gestalten und nun 7 ECTS (also 2 mehr) Wahlplicht in Tabelle B. Dann bitte "Wahlplicht" mit Code (sollte NONE sein) und Semester eingeben und 2 ECTS, als "added" hinzuf\u00fcgen.
    - Fall B: die F\u00e4cher \u00e4ndern sich, in Tabelle A sind nun 22 ECTS. Als Anerkennung plant ihr 20 ECTS Komplexes Gestalten und nun 2 ECTS (also 3 weniger) Wahlplicht in Tabelle B. Dann bitte "Wahlplicht" mit Code (sollte NONE sein) und Semester eingeben und 3 ECTS, als "deleted" hinzuf\u00fcgen.

| Learning Agreement                                                                                                    |                                                                                                    | Final LA Table B2                                                                                                    |
|----------------------------------------------------------------------------------------------------|----------------------------------------------------------------------------------------------------|----------------------------------------------------------------------------------------------------|
| Table B - Recognition at the Sending institution *                                                                                                    |                                                                                                    | Component Final Table 82 Remove Component Added or Dekited *                                                                                                 |
| Component to Table B<br>Component title at the Sending Institution (as indicated in the course catalogue) *                                                    |                                                                                                    | Resson Charge Deleted - None - e                                                                                                    |
| An "educational component" is a self-containe<br>components are: a course, module, seminar, la                                                                 | ed and formal structured learning experience that features learning outcomes, credits and forms of assessment. Exemples of educe<br>abunatory work, practical work, preparation/invessed for a thesis, multility window or free electives.<br>Number of ECTS credits (or equivalent) to be                                                                                                    | Component title at the Sending Institution (as indicated in the course catalogue)*                                                                           |
| Component Code *                                                                                                    | recognised by the Sending Institution * Semester *                                                                                                    | e                                                                                                    |
|                                                                                                    | EC13 controls for equivalently, in countries where the<br>"IC15" synthesis is not in plane, in particular for institutions<br>located in Partner Countries only participating in the<br>Bolgoup around, "IC15" most have registered in the<br>references tables by the names of the arguinghand systems that<br>is used and much tables the configuration typics that<br>is used and and the location constraints of the system of the<br>systems tables by the names of the arguinghand systems that<br>is used and and the location constraints of the system of the<br>systems tables by the names of the arguinghand systems that<br>is used and and the location constraints of the system of the<br>systems tables are also be associated and the system of the<br>systems tables are also be associated and the system of the<br>systems tables are also be associated and the system of the<br>systems tables are also be associated and the<br>systems tables are also be associated and the<br>systems tables are also be associated as a system<br>of the systems tables are also be associated as a system<br>of the systems tables are also be associated as a system<br>of the systems tables are also be associated as a system<br>associated as a system table are an explored as a system of the<br>systems tables are also be associated as a system table<br>of the systems tables are also be associated as a system<br>associated as a system table as a system table as a system<br>associated as a system table as a system table as a system<br>associated as a system table as a system table as a system<br>associated as a system table as a system table as a system<br>associated as a system table as a system table as a system<br>associated as a system table as a system table as a system<br>associated as a system table as a system table as a system<br>associated as a system table as a system table as a system<br>as a system table as a system table as a system<br>as a system table as a system table as a system<br>as a system table as a system table as a system<br>as a system table as a system table as a system<br>as a system table as a syste | Number of ICTS credits (or equivalent) to be recognized by the Serving Institution *                                                                         |
| in used, and a value link to an application to the system<br>should be added.                                                                                  |                                                                                                    | Semester * First semester (Winter/Autumn)                                                                                                    |
| Automatic recognition comment                                                                                                    |                                                                                                    | Automatically recognised towards student degree Automatic recognition comment                                                                                |
| Add Component to Table B                                                                                                    |                                                                                                    | h                                                                                                    |
| Find LA Table B2<br>No Component added yet.                                                                                                    |                                                                                                    | Add Component Final Toke 82<br>Provisions applying if the student does not complete successfully some educational components: [web_ink to the relevant info] |
| Add Component Final Table B2<br>Provisions applying if the student does not complete successfully some educational components: (web link to the relevant info) |                                                                                                    | This much far an anternal UIB, such as strip chromyth com-                                                                                                   |
| Ein most be an external DIL such as http://mampia.com.                                                                                                    |                                                                                                    | Web link to the course catalogue at the Receiving Institution describing the learning outcomes: (web link to the relevant info)                              |

- Achtet darauf, dass die ECTS von **Tabelle A und B insgesamt** weiterhin **übereinstimmen**.
  - Beispiel: Tabelle A und B waren vor Austausch 30 ECTS. Du entscheidest dich ein Fach von 10 ECTS abzuwählen. Du wählst aber ein anderes von 5 ECTS hinzu. Es bleiben also 25 ECTS in Tabelle A. Demnach muss Tabelle B auch angepasst werden, sodass 25 ECTS übrigbleiben.
- Virtual Component Changes: trifft wieder nur bei "gemischten Mobilitäten" zu, daher in den meisten Fällen einfach weiterklicken.
- Am Ende unterschreibt ihr wieder mit der Maus und klickt "Sign and send [...]"
- danach unterschreiben die beiden anderen Parteien.